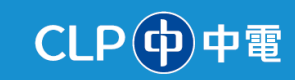

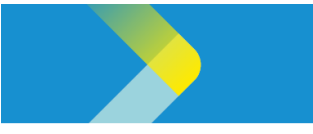

## VIEWING CONTRACTS IN THE CLP SUPPLIER PORTAL

## **Overview**

The purpose of this System Guide is to detail how suppliers can view contracts in the CLP Supplier Portal.

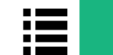

Manage Contract

- 1. Sign into Oracle Cloud, and then click the **Supplier Portal** tab to display the **APPS** section.
- 2. The APPS section is displayed. Click the Supplier Portal tile.

| Supplier Portal | Payables | Projects | General Accounting |
|-----------------|----------|----------|--------------------|
| APPS            |          |          |                    |
| Supplier Portal | - 2 +    |          |                    |

3. The **Supplier Portal** screen is displayed. In the **Contracts and Deliverables** section, click the **Manage Contracts** option.

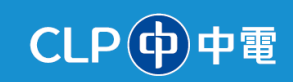

| Tasks                                                                                                    |                                                                                                    |                                                                                                    |              |                                                           |          |
|----------------------------------------------------------------------------------------------------|----------------------------------------------------------------------------------------------------|----------------------------------------------------------------------------------------------------|--------------|-----------------------------------------------------------|----------|
| Orders Manage Orders Manage Schedules Acknowledge Schedules in Spreadsheet                                                                                                    | Requiring Attention                                                                                                    | Recent Activity Last 50 Days Negotiation invitations Accesses to changed or canceled                                                                        | 3            | Transaction Reports<br>Last 30 Days<br>PO Purchase Amount | 110K HKD |
| Agreements Manage Agreements Channel Programs Manage Programs Shipments Manage Shipments Create ASIN Create ASIN Uppoid ASN or ASISN                                                       | 33<br>- Orden to Actinueledge<br>- Orden to Actinueledge<br>- O | Agreements on anyeo of canceled<br>Agreements opend<br>Orders changed or canceled                                                                           | ,<br>2<br>** |                                                           |          |
| Verw Recepts Verw Recepts ontracts and Deliveration Minage Contracts Minage DeliveLites Onsigned Inventory Review Consumption Advices Invices and Payments Contract Review Contract Review | Supplier News<br>For company information update, please send<br>7702 within 05 00-17:30 (0AI 1-6). For elender<br>at +852 2678 7722 within 05 00-17:30<br>74AI EST Time, DO MAI, 202311 AM EST TIM<br>Below are the links<br><u>Gaoge</u><br><u>Microsoft – Cloud. Computers. Accs &amp; C</u>                                                                                                    | emait to SMSHelpdesk@cip.com nk or contact us at +852 2676<br>peake send emait to ESPHelpdesk@cip.com nk or contact us<br>GMT+8)<br>we DD MM 2023<br>Saming |              |                                                           |          |

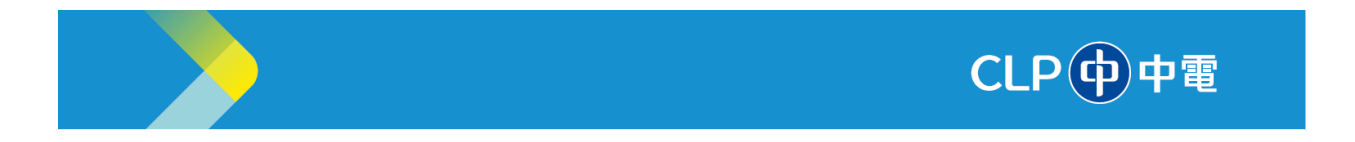

4. The **Manage Contracts** page will be displayed. Click the **Search** button.

| ORACLE                      |                                      |          |                                                                                                    | 습 부 🐢 🔤 🕯                     |
|-----------------------------|--------------------------------------|----------|----------------------------------------------------------------------------------------------------|-------------------------------|
| Manage Contracts            |                                      |          |                                                                                                    | Done                          |
| ∡ Search                    |                                      |          | A second second |                               |
| Number Starts with V        | Amount Equals 🗸                      |          |                                                                                                    |                               |
| Name Contains 🗸             | Agreed Amount Equals 🗸               |          |                                                                                                    |                               |
| Status Equals V             | Туре                                 |          |                                                                                                    |                               |
| Payment Terms               | Source Document Number Starts with ~ |          |                                                                                                    | 4                             |
|                             |                                      |          |                                                                                                    | Search Reset                  |
| Search Results              |                                      |          |                                                                                                    |                               |
| Actions 🔻 View 💌 🛒 📑 Detach |                                      |          |                                                                                                    |                               |
| Number                      | Name Stu                             | tus Type | Start Date End Date                                                                                                    | Preview Contract<br>Documents |
| No search conducted.        |                                      |          |                                                                                                    |                               |
| Columns Hidden 6            |                                      |          |                                                                                                    |                               |
|                             |                                      |          |                                                                                                    |                               |
|                             |                                      |          |                                                                                                    |                               |
|                             |                                      |          |                                                                                                    |                               |
|                             |                                      |          |                                                                                                    |                               |
|                             |                                      |          |                                                                                                    |                               |
|                             |                                      |          |                                                                                                    |                               |
|                             |                                      |          |                                                                                                    | *                             |

5. The **Search Results** will be displayed. Click the **Contract** to select and then click the **Contract Documents** icon.

| ORACLE                                 |                  |        |                   |            |            |            | þ 🗞 🔤            |
|----------------------------------------|------------------|--------|-------------------|------------|------------|------------|------------------|
| Manage Contracts                       |                  |        |                   |            |            |            | Done             |
| ⊿ Search                               |                  |        |                   |            |            |            |                  |
| Number Starts with V                   | Equals 🗸         |        |                   |            |            |            |                  |
| Name Contains V Agreed Amount          | Equais 🗸         |        |                   |            |            |            |                  |
| Status Equals V                        |                  | •      |                   |            |            |            |                  |
| Payment Terms v Source Document Number | Starts with ~    |        |                   |            |            |            |                  |
|                                        |                  |        |                   |            |            |            | Search Reset     |
| Search Results                         |                  |        |                   |            |            |            |                  |
| Actions 🔻 View 👻 🗊 🖙 📰 Detach          |                  |        |                   |            |            |            |                  |
| Number                                 | Name             | Status | Туре              | Start Date | End Date   | Preview    | Contrar<br>Docum |
| 8000000176_11001                       | RFQ for PC       | Active | DO NOT USE        | 21/05/2024 | 22/05/2025 | (12)       |                  |
| 8000000212_13002                       | RFQ for Procure  | Active | Buy: CLP Contract | 30/05/2024 | 30/05/2025 | 10         |                  |
| CONT-SIGN-3105                         | RFQ for Procure  | Active | Buy: CLP Contract | 30/05/2024 | 30/05/2025 | 8          | в                |
| C20240623002                           |                  | Active | Buy: CLP Contract | 24/06/2024 |            | (iii)      |                  |
| 800000233_13030                        | RFQ for Procure  | Active | Buy: CLP Contract | 03/06/2024 | 10/06/2025 |            |                  |
| 800000268_21079                        | Equipment for m  | Active | Buy: CLP Contract | 26/06/2024 | 26/06/2025 | <b>283</b> |                  |
| C20240717002                           | Contract for Equ | Active | Buy: CLP Contract | 17/06/2024 | 19/06/2025 |            | 8                |
| 800000269_20004                        | RFP for Equipm   | Active | Buy: CLP Contract | 26/06/2024 | 27/06/2025 |            | 8                |

6. The **Contract Document** page is displayed. Click the **Done** button.

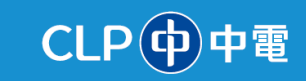

| ontract Documents                            |               |                                       |                           |                                                                                                    |                   |                     |
|----------------------------------------------|---------------|---------------------------------------|---------------------------|----------------------------------------------------------------------------------------------------|-------------------|---------------------|
| Primary Contract D                           | Document 8000 | 0000212_13002-2.pdf                   |                           |                                                                                                    |                   |                     |
| Contract Docur                               | ments         |                                       |                           |                                                                                                    |                   |                     |
| Actions • View •                             | F X           |                                       |                           |                                                                                                    |                   |                     |
| Type Cat                                     | legory        | File Name or URL                      | Title                     | Description                                                                                                    | Attached By       | Attached Date       |
| File Con                                     | ntract L      | Letter of Acceptance - updated doc    | Letter of Acceptance - up |                                                                                                    | Venkatesan Kirish | 31/05/2024 10:17 AM |
| File Con                                     | Atract L      | Letter of Acceptance (short form).doc | Letter of Acceptance (sho |                                                                                                    | Venkatesan Kirish | 30/05/2024 7:42 PM  |
|                                              |               |                                       |                           |                                                                                                    |                   |                     |
| Shared Docum                                 | nents         |                                       |                           |                                                                                                    |                   | 3                   |
| Internal Shared                              |               |                                       |                           |                                                                                                    |                   |                     |
| Actions View -                               | F ×           |                                       |                           |                                                                                                    |                   |                     |
| Type Cat                                     | tegory        | File Name or URL                      | Title                     | Description                                                                                                    | Attached By       | Attached Date       |
|                                              |               |                                       |                           |                                                                                                    |                   |                     |
|                                              |               |                                       |                           |                                                                                                    |                   |                     |
| Cutomal Charad                               |               |                                       |                           |                                                                                                    |                   |                     |
| External Shared                              |               |                                       |                           |                                                                                                    |                   |                     |
| External Shared     Actions      View      + | ×             |                                       | -                         | Provide la construcción de la construcción de la construcción de la construcción de la construcción de la const |                   |                     |

7. The Manage Contracts page is displayed. Click the Done button.

| Manage Contracts                                                                                                    | Done  |
|----------------------------------------------------------------------------------------------------|-------|
| Search      Number Starts with      Amount Equats      Agreed Amount Equats      Starts Equals      Type      Payment Terms     Scurce Document Number Starts with                                                              |       |
| Number     Starts with v     Amount     Equats v       Name     Contains v     Agreed Amount     Equats v       Status     Equals v     Type     V       Payment Terms     Source Document Number     Status vith v             |       |
| Name     Contains     Agreed Amount     Equals     Image: Contains       Status     Equals     Type     Image: Contains     Image: Contains       Payment Terms     Source Document Number     Status with      Image: Contains |       |
| Status     Equals     Type       Payment Terms     Source Document Number     Status with                                                                                                    |       |
| Payment Terms Source Document Number Starts with V                                                                                                    |       |
|                                                                                                    |       |
| Sarch                                                                                                    | Reset |
| Search Results                                                                                                    |       |
| Actions 👻 View 👻 🧊 🖙 🔛 Detach                                                                                                    |       |
| Number Name Status Type Start Date End Date Preview Docume                                                                                                    | t     |
| C202405002 Suppler Contract Draft Buy: CLP Contract 05/96/2024 05/06/2025 🧱 📳                                                                                                    | 4     |
| 800000175_11001 RFQ for PC Active DO NOT USE 21052024 22052025 🧰 📳                                                                                                    |       |
| 800000212_13092 RF0 for Procure Active Buy: CLP Contract 30052024 30052025 🧰 📑                                                                                                    |       |
| CONT-SIGN-3105 RF0 for Procure Active Buy: CLP Contract 3005/2024 3005/2025 🧰 📳                                                                                                    | - 1.1 |
| C22240523002 Active Buy: CLP Contract 24062024                                                                                                    | _ [ ] |
| 80000023_13330 RF0 for Procure Active Buy: CLP Contract 03/05/2024 10/05/2025 🧰 📑                                                                                                    | 11    |
| 800000268_21075 Equipment for m Active Buy: CLP Contract 26/06/2024 26/06/2025 🥫 📳                                                                                                    |       |
|                                                                                                    |       |

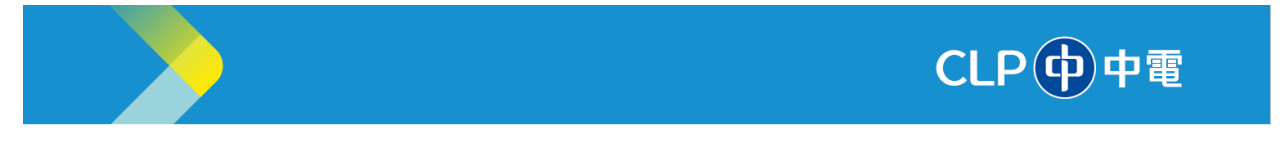

## Manage Deliverables

- 1. Sign into Oracle Cloud, and then click the **Supplier Portal** tab to display the **APPS** section.
- 2. The APPS section is displayed. Click the Supplier Portal tile.

| 0<br>< | Supplier Portal | Payables | Projects | General Accounting |
|--------|-----------------|----------|----------|--------------------|
| 0 0    | APPS            | 2        |          |                    |
|        | Supplier Portal | +        |          |                    |

3. The **Supplier Portal** screen is displayed. In the **Contracts and Deliverables** section, click the **Manage Contracts** option.

| Tasks                                                                                                    |                                                                                                    |                                                                                                    |                     |                                   |          | 0 |
|----------------------------------------------------------------------------------------------------|----------------------------------------------------------------------------------------------------|----------------------------------------------------------------------------------------------------|---------------------|-----------------------------------|----------|---|
| Orders                                                                                                    | Requiring Attention                                                                                                    | Recent Activity<br>Lars 30 Days<br>Negostation invitations<br>Agreements changed or canceled<br>Agreements opened<br>Orders changed or canceled | 3 Pi<br>1<br>5<br>2 | tansaction Reports<br>ast 30 Days | 110K HKD |   |
| View Returns Contracts and Deliverables     Manage Centracts     Manage Centracts Consigned Inventory     Review Consumption Adulces Invoices and Payments     Cracts Invoice     Cracts Invoice | Supplier News<br>Per company information update, please send em<br>7702 at 4552 2678 7722 within 62:00-17:30 (GMT+6)<br># 4552 2678 7722 within 62:00-17:30 (GM<br>ZAM ERI TIME, DO MM, 2023, 11 AM EST TIME<br>Below are the links<br>• <u>Coogle</u><br>• <u>Microsoft</u> _Cloud_Computers_Acos & Gall | al I ID 3MSH4lpdesk@cip com Nk or Contact us ar +802 2676<br>ease send emai to EBPHelpdesk@cip com Nk or contact us<br>149)<br>DC MM: 2023      |                     |                                   |          |   |

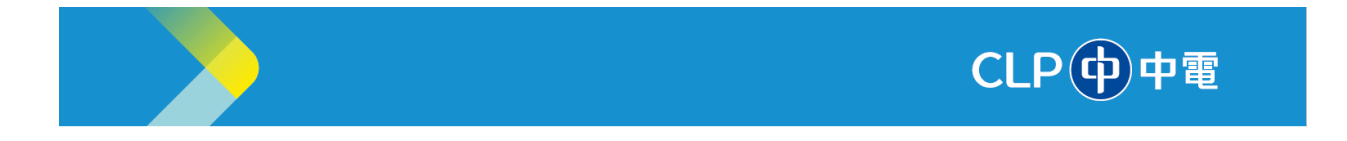

- 4. The Manage Deliverables page will be displayed. Click the Search button.
- 5. Click the **Demand Guarantee** link under **Deliverable Name** column.

| ORACLE                                                                           |        |                  |                        |                  |            |                      | ⊐ ¢®            | BW    |
|----------------------------------------------------------------------------------|--------|------------------|------------------------|------------------|------------|----------------------|-----------------|-------|
| Manage Deliverables ⑦                                                            |        |                  |                        |                  |            |                      | [               | Done  |
| Startus Equals Due Date Equals Type Equals V V V V V V V V V V V V V V V V V V V |        | Doe              | Document Type Equals v | v)<br>m v)       | *          | Saved Search         | h My Deliverabi | les v |
| Search Results Actions • Vev • Formut • • • • • • • • • • • • • • • • • • •      | Status | Deliverable Type | Document Type          | Document Number  | Due Date   | searce<br>▲マ Party I | Reset Sa        | we    |
| Demand Guarantee                                                                 | 🛕 Open | Contractual      | Supplier Contract      | 8000000176_11001 | 30/05/2024 | BALZE                | RS AND LEYBOI   | LD    |
| Columns Hidden 2                                                                 |        |                  |                        |                  |            |                      |                 |       |

6. The Edit Deliverable: Demand Guarantee page is displayed. Click the Attachment tab.

| ORACLE                                                                                                    |                                                                                                    |                                                                                                    |                                                                                                    |                     |                        | △ ⊢ 🕫 🔤                        |
|----------------------------------------------------------------------------------------------------|----------------------------------------------------------------------------------------------------|----------------------------------------------------------------------------------------------------|----------------------------------------------------------------------------------------------------|---------------------|------------------------|--------------------------------|
| Manage Deliverables ⑦                                                                                                    | Edit Deliverable: Demand Guarante                                                                                              | e                                                                                                    |                                                                                                    |                     | - 10                   | Done                           |
| A Search<br>Deliverable Hame Starts with w<br>Status Equals w<br>Due Date Equals w<br>Type Equals w<br>Search Results<br>Actors * Ver * Format * Format * Format | Name<br>Type<br>Responsible Party Type<br>External Party Name<br>External Party Contact<br>Internal Party Contact<br>Requester | Demand Guarantee<br>Contractual<br>External<br>BALZERSAND LEYBOLD CHINA<br>LIMTED<br>Bran Wes<br>CLP Power BU<br>Verkatesan, Kirsh<br>Details Attachment | Status Open V<br>Description<br>Notes                                                                         | <i>"</i>            |                        | Saved Search My Detiveraties v |
| Deliverable Name<br>Demand Guarantee<br>Columns Hidden 2                                                                                                    | Due Date<br>Due Date 30/05/2024<br>Additional information                                                                      | Not                                                                                                    | ifications<br>Prior to due date<br>On status change<br>When deliverable is overdue<br>Escalate after due date | 0                   | Due Date<br>30/05/2024 | Party Name BALZERS AND LEYBOLD |
| https://jabhtj-dev1.fa.ocs.oradecloud.com/fscmU/                                                                                                    | faces/FuseWelcome?_adf                                                                                                    |                                                                                                    |                                                                                                    | Save and Close Gand | •1                     |                                |

- 7. Click the "+" icon to add an attachment.
- 8. Click the **Submitted** option to change status from open to submitted under the **Status** drop-down menu.
- 9. Click the **Save and Close** button.

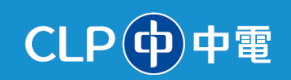

| ORACLE                             |                                   |                                      |                         |             |                       |            | û p 🕫 🔤                        |
|------------------------------------|-----------------------------------|--------------------------------------|-------------------------|-------------|-----------------------|------------|--------------------------------|
| Manage Deliverables ⊘              | Edit Deliverable: Demand Guarante | e                                    |                         |             |                       |            | Done                           |
|                                    |                                   |                                      |                         | 8           | 0                     |            |                                |
| ⊯ Search                           | Name                              | Demand Guarantee                     | Status Submi            | itted 🗸     |                       |            | Saved Search My Deliverables ~ |
| Deliverable Name Starts with ~     | Туре                              | Contractual                          | Description             |             |                       | ~          |                                |
| Status Equals as                   | Responsible Party Type            | External                             |                         | 1           | :                     | -          |                                |
| autus Eduar -                      | External Party Name               | BALZERS AND LEYBOLD CHINA<br>LIMITED | Notes                   |             |                       |            |                                |
| Due Date Equais 🗸                  | External Party Contact            | Brian Wes                            |                         |             | 6                     |            |                                |
| Type Equals ~                      | Internal Party Name               | CLP Power BU                         |                         |             |                       |            |                                |
|                                    | Internal Party Contact            | Venkatesan, Kirish                   |                         |             |                       |            | Search Reset Save              |
|                                    | Requester                         |                                      |                         |             |                       |            | Starth                         |
| Search Results                     |                                   | Details Attachm                      | ents Status History     |             |                       |            |                                |
| Actions 👻 View 👻 Format 👻 🥒 Freeze | Actions View +                    |                                      |                         |             |                       |            |                                |
| Deliverable Name                   | Type * File Name of               | r URL                                | Title                   | Description | Attached By           | Due Date   | A Party Name                   |
| Demand Guarantee                   |                                   |                                      |                         |             |                       | 30/05/2024 | BALZERS AND LEYBOLD            |
| Columns Hidden 2                   | File 800000268_20                 | 005 (1) (1).docx                     | 8000000268_20005 (1) (1 |             | Brian Wes             |            |                                |
|                                    | File Schedule-Dema                | nd Guarantee - Copy.docx             | Schedule-Demand Guarar  |             | Venkatesan Kirish     |            |                                |
|                                    |                                   |                                      |                         |             |                       |            |                                |
|                                    | Columns Hidden 1                  |                                      |                         |             | 0                     |            |                                |
|                                    |                                   |                                      |                         |             |                       |            |                                |
|                                    |                                   |                                      |                         |             | Save and Close Gancel |            |                                |
|                                    |                                   |                                      |                         |             |                       |            |                                |
|                                    |                                   |                                      |                         |             |                       |            |                                |

10. Click the **Done** button.

| ORACLE                                  |        |             |                      |                  |            | OP 🕫 🚺                         |
|-----------------------------------------|--------|-------------|----------------------|------------------|------------|--------------------------------|
| Manage Deliverables ⑦                   |        |             |                      |                  |            | Done                           |
| ⊿ Search                                |        |             |                      | And a state      |            | Saved Search My Deliverables ~ |
| Deliverable Name Starts with 🗸          |        |             | Document Type Equals | ×                | ~          |                                |
| Status Equals 🗸 🗸                       |        | Do          | cument Number Starts | with 🗸           |            |                                |
| Due Date Equals 🗸 dd/mm/yyyy 🛱          |        |             |                      |                  |            |                                |
| Type Equals 🗸 🗸                         |        | N           |                      |                  |            |                                |
|                                         |        | 53          |                      |                  |            | Search Reset Save              |
| Search Results                          |        |             |                      |                  |            |                                |
| Actions View V Format V / Freeze 4 Wrap |        |             |                      | -                |            |                                |
| Deliverable Name                        | Status | Contractual | Supplier Contract    | 8000000176 11001 | 30/05/2024 | BALZERS AND LEYBOLD            |
| Columns Hidden 2                        |        |             |                      |                  |            |                                |
|                                         |        |             |                      |                  |            |                                |
|                                         |        |             |                      |                  |            |                                |
|                                         |        |             |                      |                  |            |                                |
|                                         |        |             |                      |                  |            |                                |
|                                         |        |             |                      |                  |            |                                |
|                                         |        |             |                      |                  |            |                                |

-----End of Document-----

Information Classification: CONFIDENTIAL